Тренинговый Центр Анфисы Бреус "Вдохновение"

Пошаговые инструкции по управлению и ведению блога на WordPress

# Урок №5

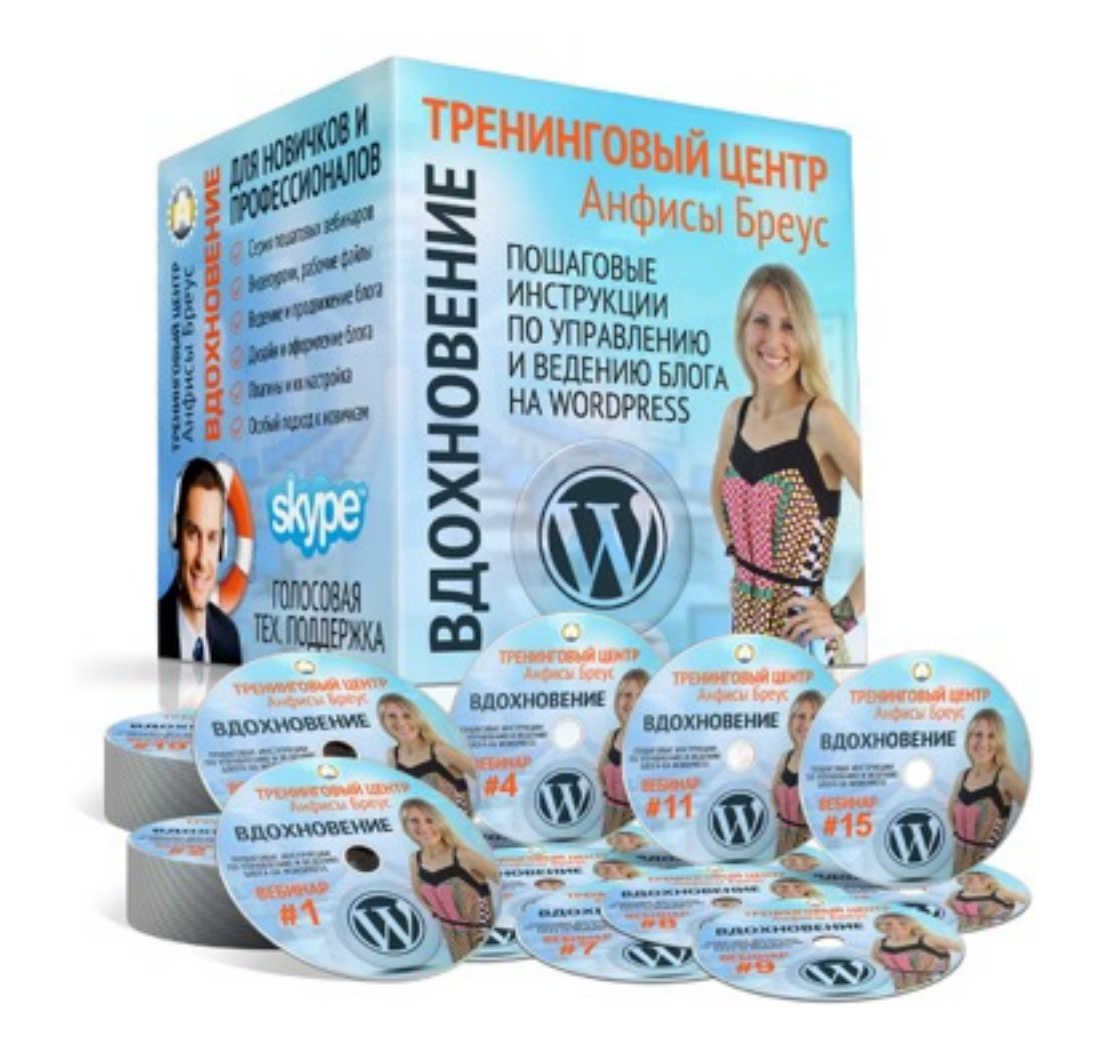

- Тема: «Бэкап файлов и базы данных WordPress»
  - Что такое BackUp и зачем нужно делать
  - Как часто нужно делать BackUp
  - Где посмотреть Бэкап блога на хостинге и скачать его
  - Как делать бэкап с помощью плагина

http://wptraining.ru

# Что такое Васкир

Backup - резервное копирование данных

- процесс создания копии данных
- процесс восстановления

# Что копируется

### файлы

Ĩ

wp-mail.php

#### Файл Правка Архиватор Навигация /001/public\_html Имя файла Размер Дата изменения wp-admin 2 дек 05:50 24 янв 07:29 wp-content 5 OKT 04:30 wp-includes Ĩ 13 KD 11 мар 02:53 .htaccess Ĩ 418 байт 31 Mag 2014 index.php Ĩ license.txt 19 KD 31 Mag 2014 Ĩ 10 KE 24 янв 07:18 readme.html Ĩ robots.txt 767 байт 14 abr 2013 Ĩ 31 OKT 2013 sitemap.backup.xml 26 KE E sitemap.backup.xml.gz 4 КБ 31 OKT 2013 Ĩ 5 KE 5 OKT 04:30 wp-activate.php Ē 271 байт 31 мая 2014 wp-blog-header.php Ĩ 24 янв 07:18 wp-comments-post.php 5 KD Ĩ 21 ноя 04:28 wp-config-sample.php 4 KE Ĩ 24 янв 07:21 wp-config.php 5 KE Ĩ wp-cron.php 3 KE 5 OKT 04:30 Ĩ wp-links-opml.php 2 KE 31 Mag 2014 Ĩ wp-load.php 3 KE 5 OKT 04:30 Ĩ wp-login.php 33 KE 24 янв 07:18

8 KE

5 OKT 04:30

### База данных

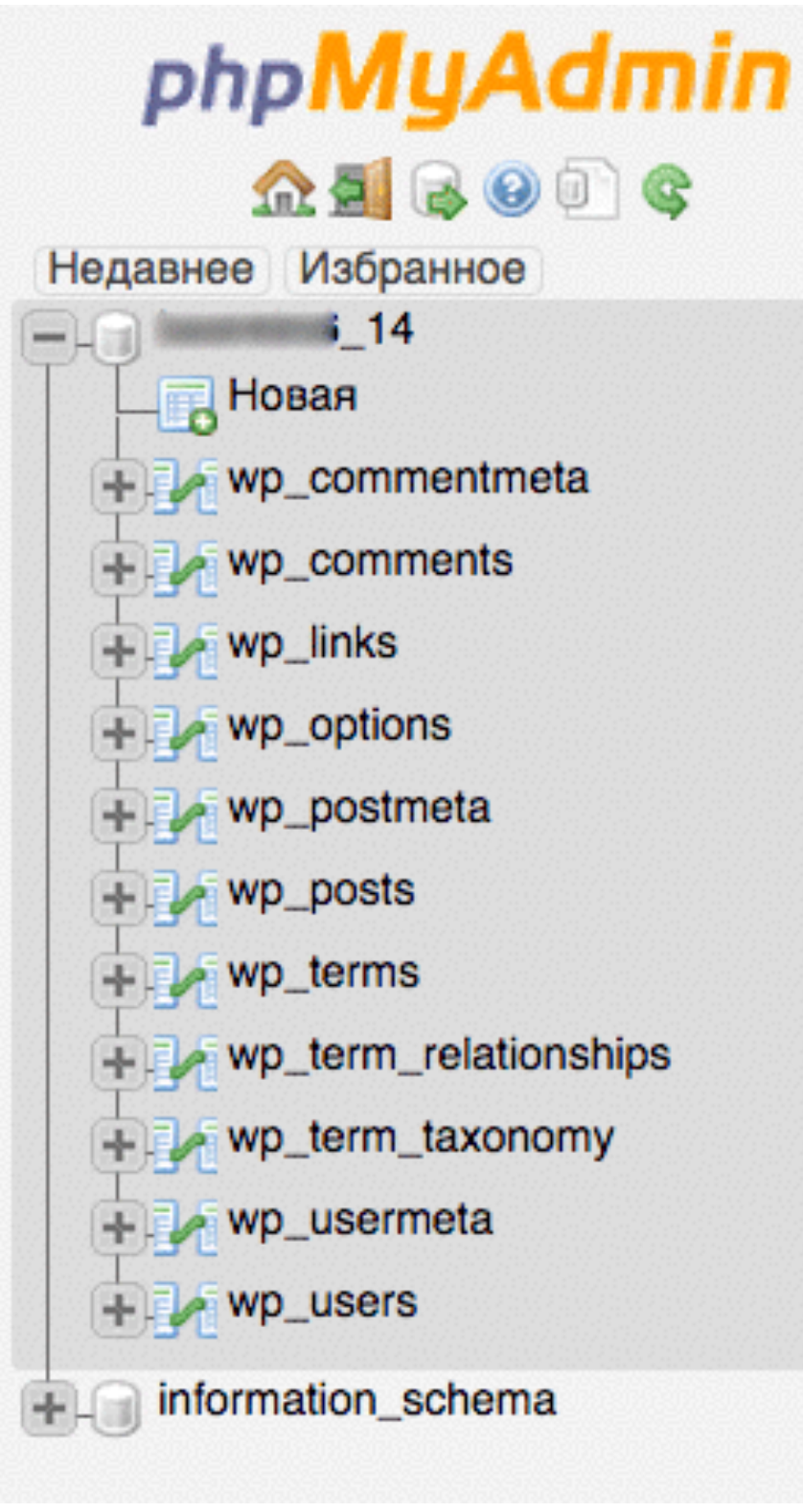

| h  | Структура              | SQL         | 🔍 Поиск       |       | Запрос по шабло |
|----|------------------------|-------------|---------------|-------|-----------------|
| C  | новные                 | настрой     | ики           |       |                 |
|    | Сопоставл              | ение кодиро | вки соединени | 1A 🔞: |                 |
|    | =<br>itf8mb4_gen       | eral_ci     | \$            |       |                 |
|    |                        |             |               |       |                 |
| la | стройки                | внешн       | его вида      |       |                 |
| \$ | 9<br>Язык - <i>Lan</i> | guage 🔞:    | Русский – Rus | sian  | \$              |
| 4  | Тема: рт               | ahomme 🖨    |               |       |                 |
|    | • Размер шр            | ифта: 709   | 6 🛊           |       |                 |
|    | à <b>-</b>             |             | ойки          |       |                 |

# Зачем делать Васкир

Зачем делать резервные копии блога

- блог подвергся хакерской атаке
- после установки темы или плагина перестал работать
- что-то пошло не так после или во время обновления WordPress, темы или плагина
- форс-мажорные ситуации (сгорел жесткий диск на сервере хостинг провайдера)
- перенос блога на другой хостинг

### Как часто делать Backup

Как часто делать резервное копирование данных

- перед каждым обновлением WordPress
- раз в 2 недели

# Как сделать Васкир

Как сделать Васкир блога

- 1. автоматический Васкир на хостинге
  - скачать копию с хостинга в разделе «Управление BACKUP»
- 2. вручную
  - заархивировать файлы блога и скачать на компьютер
  - зайти в PHPMyAdmin и экспортировать базы данных
- 3. плагин «UpdraftPlus»
  - установить плагин резервного копирования
  - 1. Настроить плагин
  - скачивать копии созданные плагином на компьютер

# Автоматический Backup на хостинге

#### Зайти на хостинг в раздел «Управление BACKUP»

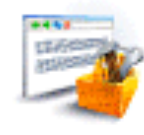

Управление сайтами

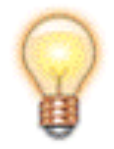

Jabber cepsep

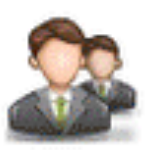

Пользователи ПУ / FTP

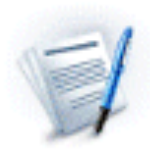

Движения по счёту

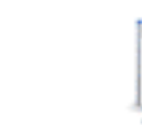

Конструкторы сайтов

Управление логами

Управление BACKUP

Уведомления

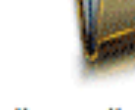

Файловый менеджер

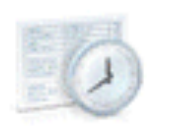

Панель Crontab

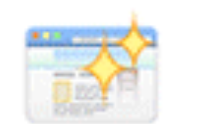

Дополнительные услуги

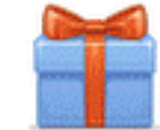

Список бонусов

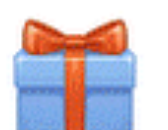

Карточка клиента

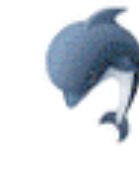

Базы данных MySQL

DNS

Настройки DNS

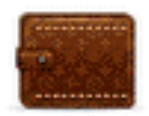

Оплата услуг

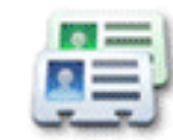

1. вкладка «Файлы»

2. выбрать из списка доступных бэкапов нужную дату копии

- 3. справа от папки с нужными файлами нажать на иконку «Скачать»
- 4. во всплывшем окне нажать на кнопку «ОК»

### Васкир файлов

| Файлы                    | Базы<br>MySQL  | Статус        |        |   |          |
|--------------------------|----------------|---------------|--------|---|----------|
| Список доступных бэкапов |                |               |        |   |          |
| Текущая д                | иректория:     | 11 марта 2015 |        |   |          |
| Имя файл                 | а / директории |               | Размер |   |          |
| <u>001</u>               |                |               | -      | 0 | ₫3       |
| <u>003</u>               |                |               | -      | 0 | <u>v</u> |

|   | Подтвердите действие на https://cp.timeweb.ru                                            |    |
|---|------------------------------------------------------------------------------------------|----|
| 0 | Вы действительно хотите сохранить архив файла/директории 001<br>Вашем домашнем каталоге? | LB |
|   |                                                                                          |    |

| Файлы |        | Базы MySQL      | Статус     |                     |           |
|-------|--------|-----------------|------------|---------------------|-----------|
|       | Задач  | а               |            | Дата                | Статус    |
|       | Сохран | ение файлов в а | архив: 001 | 2015-03-12 13:27:59 | В очереди |

# Шаг З

1. вкладка «База данных»

2. выбрать из списка доступных бэкапов нужную дату копии

- 3. справа от нужной названия базы данных нажать на иконку «Скачать»
- 4. во всплывшем окне нажать на кнопку «ОК»

#### Backup базы данных

| Файлы Базы<br>MySQL      | Статус                           |   |          |
|--------------------------|----------------------------------|---|----------|
| Список доступных бэкапов | 2 ✓ 7 марта 2015<br>9 марта 2015 |   |          |
| Текущая директория:      | 11 марта 2015                    |   |          |
| Имя файла / директории   |                                  |   |          |
|                          |                                  | 5 | <u> </u> |

|   | Подтвердите д                        | ействие на http                | os://cp.timeweb.r | u            |
|---|--------------------------------------|--------------------------------|-------------------|--------------|
| 9 | Вы действительно<br>Вашем домашнем н | хотите сохранить,<br>каталоге? | дамп таблиц/БД 🔤  | entendi de B |
|   |                                      |                                | Отмена            | ОК           |

| Файлы | Базы MySQL             | Статус     |                     |           |
|-------|------------------------|------------|---------------------|-----------|
|       | Задача                 |            | Дата                | Статус    |
|       | Сохранение базы данны  | х в архив: | 2015-03-12 13:33:02 | В очереди |
|       | Сохранение файлов в ар | охив: 001  | 2015-03-12 13:27:59 | Выполнено |

#### перейти в раздел «Файловый менеджер»

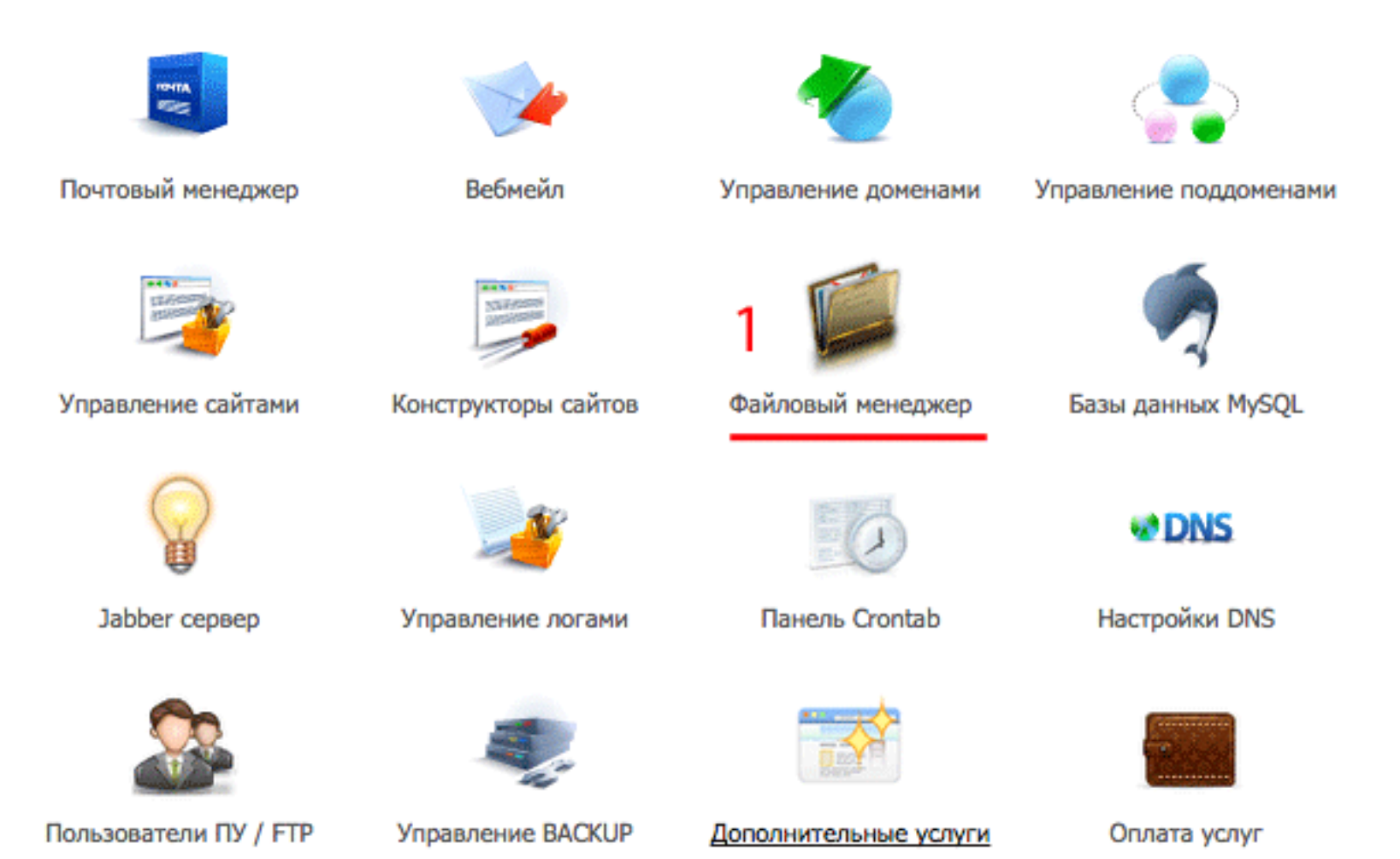

#### скачать архивы с копиями

- 1. в основной папке найдите архивы с базой данных и файлами. Выделите их мышкой (чтобы выделить сразу 2 объекта, кликните по одному файлу левой кнопкой мыши, удерживайте клавишу SHIFT кликните по второму файлу)
- 2. в меню нажмите на «Архиватор»
- 3. выберите из списка «Запаковать и скачать»
- 4. во всплывшем окне выбрите из списка «Тип архива» «Zip архив»
- 5. нажмите на кнопку «Упаковать»

| Файл Правка      | Архиватор Навигация             |          |                |
|------------------|---------------------------------|----------|----------------|
| <b>*</b> /       | Архивировать<br>Разархивировать |          |                |
| Имя файла 🤉      | 220240027                       | • Размер | Дата изменения |
| 🛅 001 🌙          | Запаковать и скачать            | -        | 13 авг 2014    |
|                  | Закачать и разархивировать      | -        | 13 авг 2014    |
| backup-11.03.20  | )15-35.tar                      | 147.3 МБ | 12 мар 13:28   |
| 💾 dump-11.03.201 | 5-49.sql.gz                     | 574 КБ   | 12 мар 13:33   |

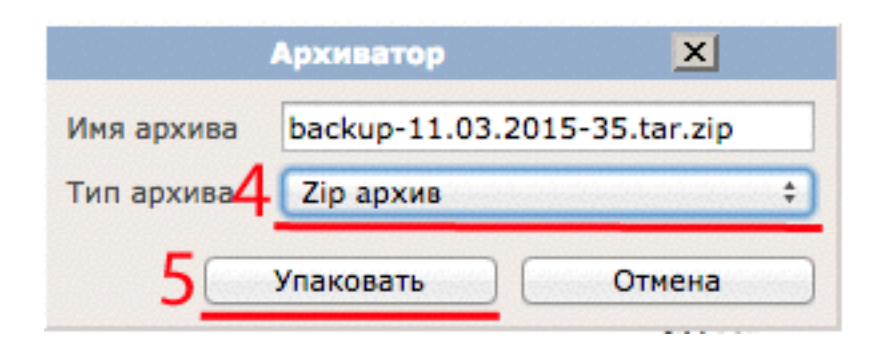

### Backup файлов и базы данных вручную

Пользователи ПУ / FTP

### перейти в раздел «Файловый менеджер»

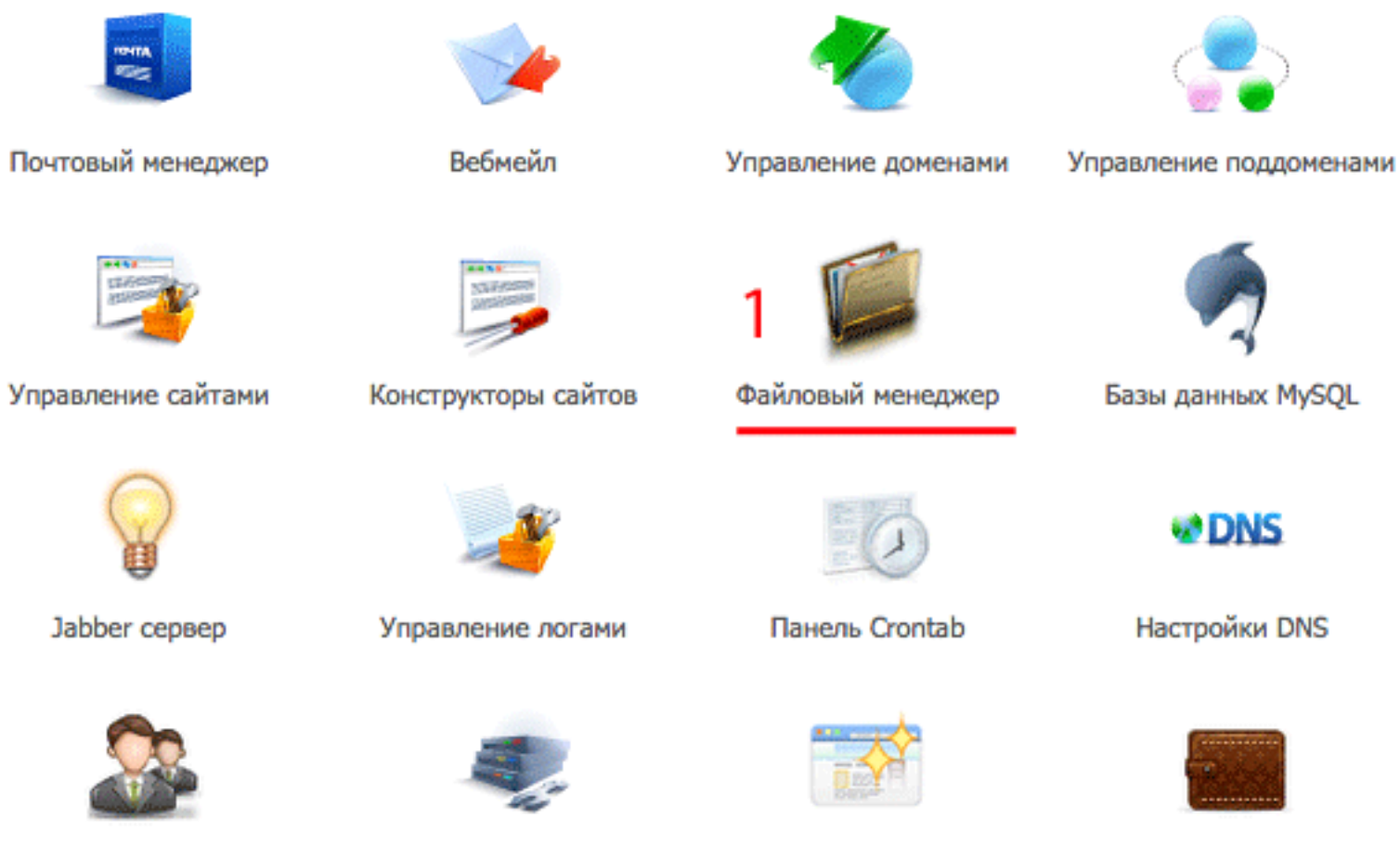

Управление BACKUP

Дополнительные услуги

Оплата услуг

### Васкир файлов

- 1. перейтив папку с блогом
- 2. выделить мышкой папку public\_html
- 3. в меню нажмите на «Архиватор»
- 4. выберите из списка «Запаковать и скачать»
- 5. во всплывшем окне выбрите из списка «Тип архива» «Zip архив»
- 6. нажмите на кнопку «Упаковать»

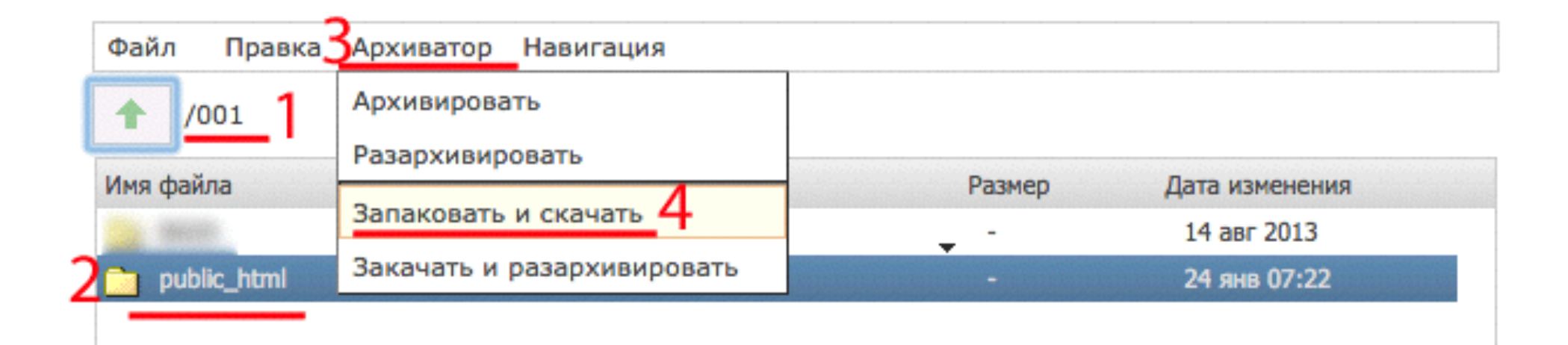

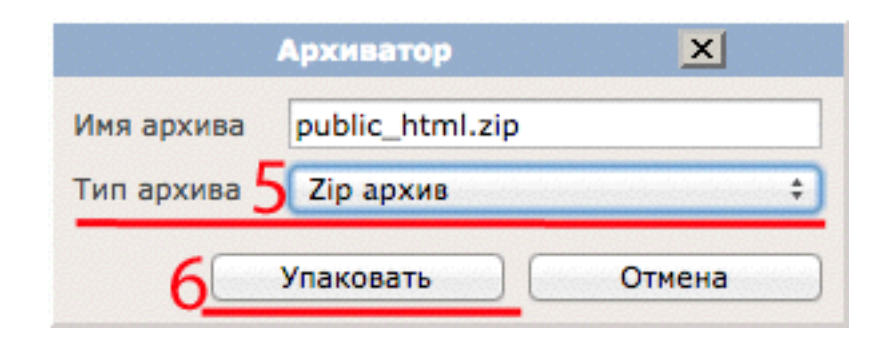

### Шаг З

#### копировать пароль для базы данных

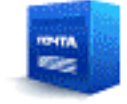

Почтовый менеджер

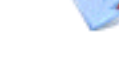

Вебмейл

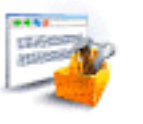

Управление сайтами

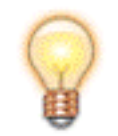

Jabber cepsep

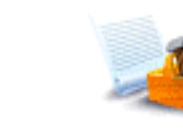

Управление логами

Конструкторы сайтов

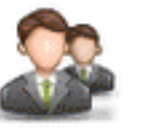

Пользователи ПУ / FTP

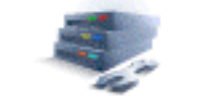

Управление BACKUP

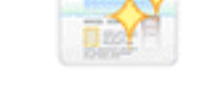

Управление доменами

Файловый менеджер

Панель Crontab

Дополнительные услуги

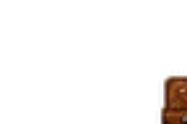

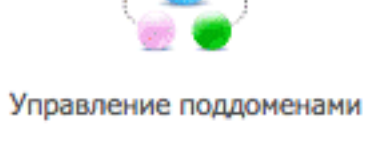

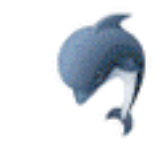

Базы данных MySQL

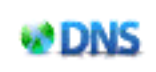

Настройки DNS

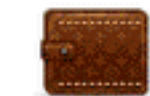

Оплата услуг

перейти в корневую папку с блогом public\_html 1. выделить файл wp-config.php 2. в меню «Файл»выбрать «Редактировать»

### Открыть файл config.php

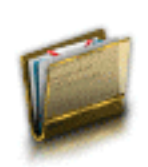

#### Файловый менеджер

Файловый менеджер предоставляет функциональность FTP-клиента через браузер. Кроме того, поддерживаются функции архивирования без скачивания содержимого на локальный диск.

| 2 | Файл Правка Архиватор Навигация |           |                |
|---|---------------------------------|-----------|----------------|
|   | Новый файл                      |           |                |
|   | Закачать                        |           |                |
|   | Новая папка                     | • Размер  | Дата изменения |
| 3 | Редактировать                   | 19 КБ     | 12 мар 16:16   |
|   | Переименовать                   | 10 КБ     | 12 мар 16:16   |
|   |                                 | 767 байт  | 14 авг 2013    |
|   | Права UNIX                      | 26 КБ     | 31 окт 2013    |
|   | Пароль на директорию            | 4 КБ      | 31 окт 2013    |
|   | Удалить                         | 5 КБ      | 5 окт 04:30    |
|   | wp-blog-header.php              | 271 байт  | 31 мая 2014    |
|   | wp-comments-post.php            | 5 КБ      | 24 янв 07:18   |
|   | wp-config-sample.php            | 4 КБ      | 21 ноя 04:28   |
|   | wp-config.php                   | 5 КБ      | 12 мар 16:17   |
|   | wp-cron.php                     | 3 КБ      | 5 окт 04:30    |
|   | wp-links-opml.php               | 2 КБ      | 31 мая 2014    |
|   | wp-load.php                     | 3 КБ      | 5 окт 04:30    |
|   | wp-login.php                    | 33 КБ     | 24 янв 07:18   |
|   | wp-mail.php                     | 8 КБ      | 5 окт 04:30    |
|   | wp-pass.php                     | 413 байт  | 7 авг 2013     |
|   |                                 | 204 C - Y | 7              |

- 1. запомнить название базы данных в строчке define('DB\_NAME', 

   'XXXX');
   'XXXX');

   2. скопировать пароль в строчке define('DB\_PASSWORD', 'XXXXX');

  - 3. закрыть файл

#### Скопировать пароль в базу данных

| Редактирование файла wp-config.php                                                                                                    | X  |
|----------------------------------------------------------------------------------------------------|----|
| php<br /**                                                                                                    |    |
| * Основные параметры WordPress.<br>*                                                                                                    |    |
| <ul> <li>Этот файл содержит следующие параметры: настройки MySQL, префикс таблиц,</li> <li>секретные ключи, язык WordPress и ABSPATH. Дополнительную информацию можно найти</li> <li>на странице {@link http://codex.wordpress.org/Editing_wp-config.php Editing</li> <li>wp-config.php} Кодекса. Настройки MySQL можно узнать у хостинг-провайдера.</li> </ul> |    |
| <ul> <li>Этот файл используется сценарием создания wp-config.php в процессе установки.</li> <li>Необязательно использовать веб-интерфейс, можно скопировать этот файл</li> <li>с именем "wp-config.php" и заполнить значения.</li> </ul>                                                                                                    |    |
| * @package WordPress<br>*/                                                                                                    |    |
| // ** Параметры MySQL: Эту информацию можно получить у вашего хостинг-провайдера ** //<br>/** Имя базы данных для WordPress */<br>define('DB_NAME', '0'); 1                                                                                                    |    |
| /** Имя пользователя MySQL */<br>define('DB_USER', 'O');                                                                                                    |    |
| /** Пароль к базе данных MySQL */<br>define('DB_PASSWORD', 'u2rzUj9i'); 2                                                                                                    |    |
| /** Имя сервера MySQL */<br>define('DB_HOST', 'localhost');                                                                                                    |    |
| /** Кодировка базы данных для создания таблиц. */                                                                                                    |    |
| Сохранить Отмен                                                                                                    | на |

### перейти в раздел «Базы данных MySQL»

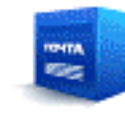

Почтовый менеджер

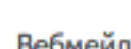

Вебмейл

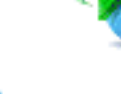

Управление доменами

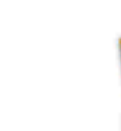

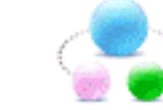

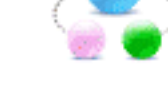

#### Управление поддоменами

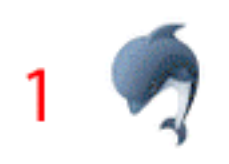

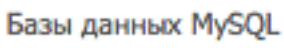

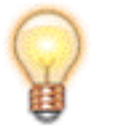

Управление сайтами

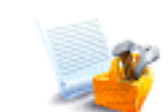

Конструкторы сайтов

Файловый менеджер

Настройки DNS

DNS

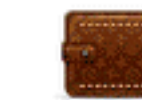

Оплата услуг

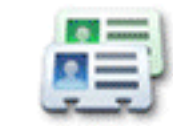

Карточка клиента

Jabber cepsep

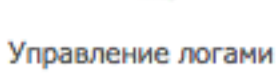

Панель Crontab

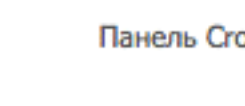

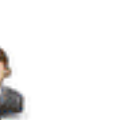

Пользователи ПУ / FTP Управление BACKUP

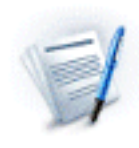

Движения по счёту

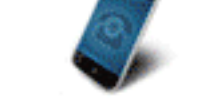

Уведомления

Список бонусов

Дополнительные услуги

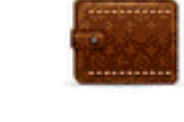

### Вход в phpMyAdmin

- 1. нажмите «phpMyAdmin» напротив той базы, которую будете копировать (название вы запомнили в шаге 5)
- 2. во всплывшем окне вставьте в поле пароль (скопировали в шаге 5)
- 3. нажмите на кнопку «ок»

| База данных/Пользователь | Доступ из         |                 |   |
|--------------------------|-------------------|-----------------|---|
| 0 (phpMyAdmin) 1         |                   | Добавить доступ | 1 |
|                          | localhost         | Изменить пароль | 1 |
| _1 (phpMyAdm             | Вход в phpMyAdmin | х пь доступ     | 1 |
| Введите п                | ароль для базы _0 | ть пароль       | 1 |
| _10 (рһрМуАdı Пароль 2   | ····· *           | пъ доступ       | 1 |
| 3                        | Ok Отмена         | ть пароль       | 1 |
| _11 (phpMyAdi,           |                   | Іть доступ      |   |
|                          | localhost         | Изменить пароль | 1 |
| _12 (phpMyAdmin)         |                   | Добавить доступ |   |
|                          | localhost         | Изменить пароль |   |
| _13 (phpMyAdmin)         |                   | Добавить доступ | 1 |

### перейти во вкладку «Экспорт»

| phpMuAdmin                 | ←          | 🗐 Сервер: localh | iost » 🎯 Basa  | данных:      | _0           |         |             |            |            |        |
|----------------------------|------------|------------------|----------------|--------------|--------------|---------|-------------|------------|------------|--------|
| <u>∧ 51 ≥ 0</u> ∩ ⊂        |            | Структура        | SQL            | Поиск        | Запрос по ша | блону   | 🛃 Экспорт   | 📑 Импорт   | г 🥜 Опе    | рации  |
| Недавнее Избранное         |            | Таблица 🔺        |                | Действие     |              |         |             |            |            | Строки |
| HOBAR abinacitation ration |            | _abinspi         | iration_rating | 🚖 🔲 Обзор    | 🖌 Структура  | 🕞 Поиск | - Вставить  | Почистить  | 🥥 Удалить  |        |
| abinspiration_votes        | $\Box$     | _abinspi         | iration_votes  | 🚖 🔲 Обзор    | Структура    | 👒 Поиск | Вставить    | 💭 Очистить | 🤤 Удалить  |        |
| commentmeta                |            | _comme           | entmeta        | 🚖 🔲 Обзор    | Структура    | Поиск   | Вставить    | Очистить   | 🔵 Удалить  |        |
| comments                   | $\bigcirc$ | _comme           | ents           | 🚖 🔲 Обзор    | Структура    | 🕞 Поиск | Вставить    | Очистить   | 🔵 Удалить  |        |
| itsec_lockouts             | 0          | _itsec_k         | ockouts        | 🚖 🔲 Обзор    | Структура    | Поиск   | Вставить    | Очистить   | Удалить    |        |
| itsec_log                  |            | itsec to         | emp            |              | Структура    | Поиск   | Зе Вставить | Очистить   | Удалить    |        |
| + i_links                  |            | links            |                |              | Структура    | Поиск   | З Вставить  | Очистить   | Эдалить    |        |
| options                    |            | _options         | 3              | 🔶 🗌 Обзор    | Структура    | Поиск   | вставить    | Очистить   | 🔵 Удалить  |        |
| + postmeta                 | 0          | _postme          | eta            | 🚖 🔲 Обзор    | Структура    | 🕞 Поиск | -           | Очистить   | 🔵 Удалить  | 8,     |
| + posts                    |            | _posts           |                | 🚖 🔲 Обзор    | 🖌 Структура  | 🕞 Поиск | -           | Очистить   | 🔵 Удалить  | 1,     |
| term_relationships         | $\bigcirc$ | _terms           |                | 🚖 🔲 Обзор    | Структура    | 🕞 Поиск | Вставить    | 层 Очистить | 🔵 Удалить  |        |
| term_taxonomy              |            | _term_re         | elationships   | 🚖 🔲 Обзор    | 🖌 Структура  | 🕞 Поиск | - Вставить  | 🔙 Очистить | 🥥 Удалить  |        |
| usermeta                   |            | _term_ta         | axonomy        | 🚖 🔲 Обзор    | Структура    | 👒 Поиск | Вставить    | Очистить   | 🔵 Удалить  |        |
| + users                    |            | _userme          | eta            | 🚖 🔲 Обзор    | Структура    | Поиск   | Вставить    | Очистить   | 😂 Удалить  |        |
| + information_schema       |            | 16 rafinuu       |                | 😭 🔲 Обзор    | Структура    | 🥞 Поиск | зе Вставить | Очистить   | 🍚 Удалить  | 11     |
|                            |            | тотаолиц         |                | BUEIO        |              |         |             |            |            |        |
|                            | 1_         | Отметить         | все / Отмети   | ть требующие | оптимизации  | Сотм    | еченными:   |            | <b>+</b> ) |        |

Вперёд

- 1. в поле «Способ экспорта» «Обычный»
- в поле «Вывод» отметьте «Сохранить вывод в файл»
   нажать на кнопку «Вперед»

| 📝 Структура 🏾 🖉 SQL 🔍 Поиск 🗊 Запрос по шаблону                                                                                                    | 🖼 Экспорт 📕 Импорт 🥜 Операции 🛞 Процедуры |
|----------------------------------------------------------------------------------------------------|-------------------------------------------|
| Способ экспорта:                                                                                                    |                                           |
| <ul> <li>Быстрый - отображать минимум настроек</li> <li>Обычный - отображать все возможные настройки</li> </ul>                                                                                                    |                                           |
| Таблица(ы):                                                                                                    |                                           |
| Выбрать все / Снять выделение<br>owcw9h_commentmeta<br>owcw9h_comments<br>owcw9h_itsec_lockouts<br>owcw9h_itsec_log<br>owcw9h_itsec_temp<br>owcw9h_links<br>owcw9h_options<br>owcw9h_postmeta<br>owcw9h_posts<br>owcw9h_terms |                                           |
| 2 Осхранить вывод в файл<br>Шаблон имени файла:  Шаблон имени файла:                                                                                                    | 🔳 🗹 использовать для будущего экспорта    |
| Кодировка файла: utf-8 🛊                                                                                                    | )                                         |
| Отобразить вывод как текст                                                                                                    |                                           |

- Архив с файлами будет в формате .zip
- Дамп базы данных будет в формате .sql

### Васкир с помощью плагина

- 1. Плагины = > Добавить новый
- 2. В поле поиска написать «UpdraftPlus» и нажать «Enter» на клавиатуре
- 3. Нажать на кнопку «Установить» => затем «Активировать»

### Найти и установить плагин UpdraftPlus

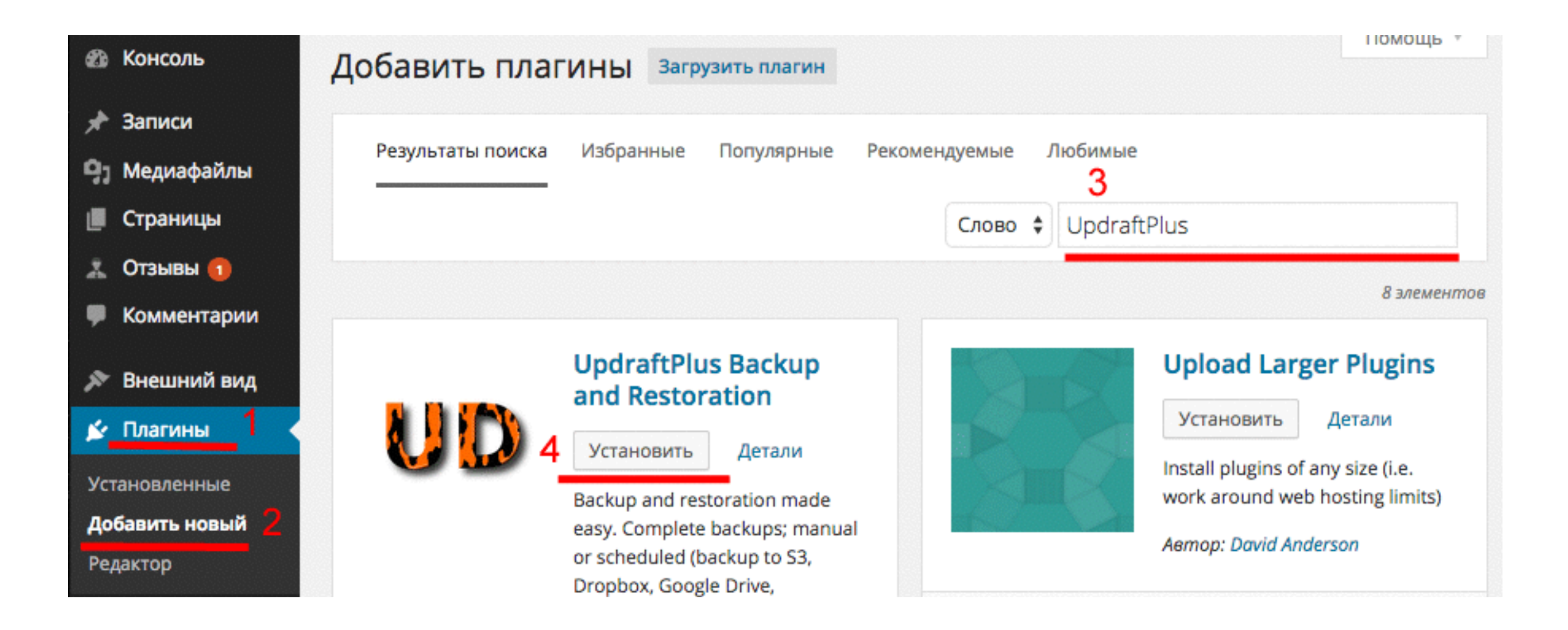

- 1. Настройки = > Резервные копии UpdraftPlus
- 2. Перейти во вкладку «Настройки»
- 3. интервал резервного копирования файлов «Ежемесячно», копии 2
- 4. интервал резервного копирования бд «раз в две недели», копии 2

### Настроить плагин UpdraftPlus

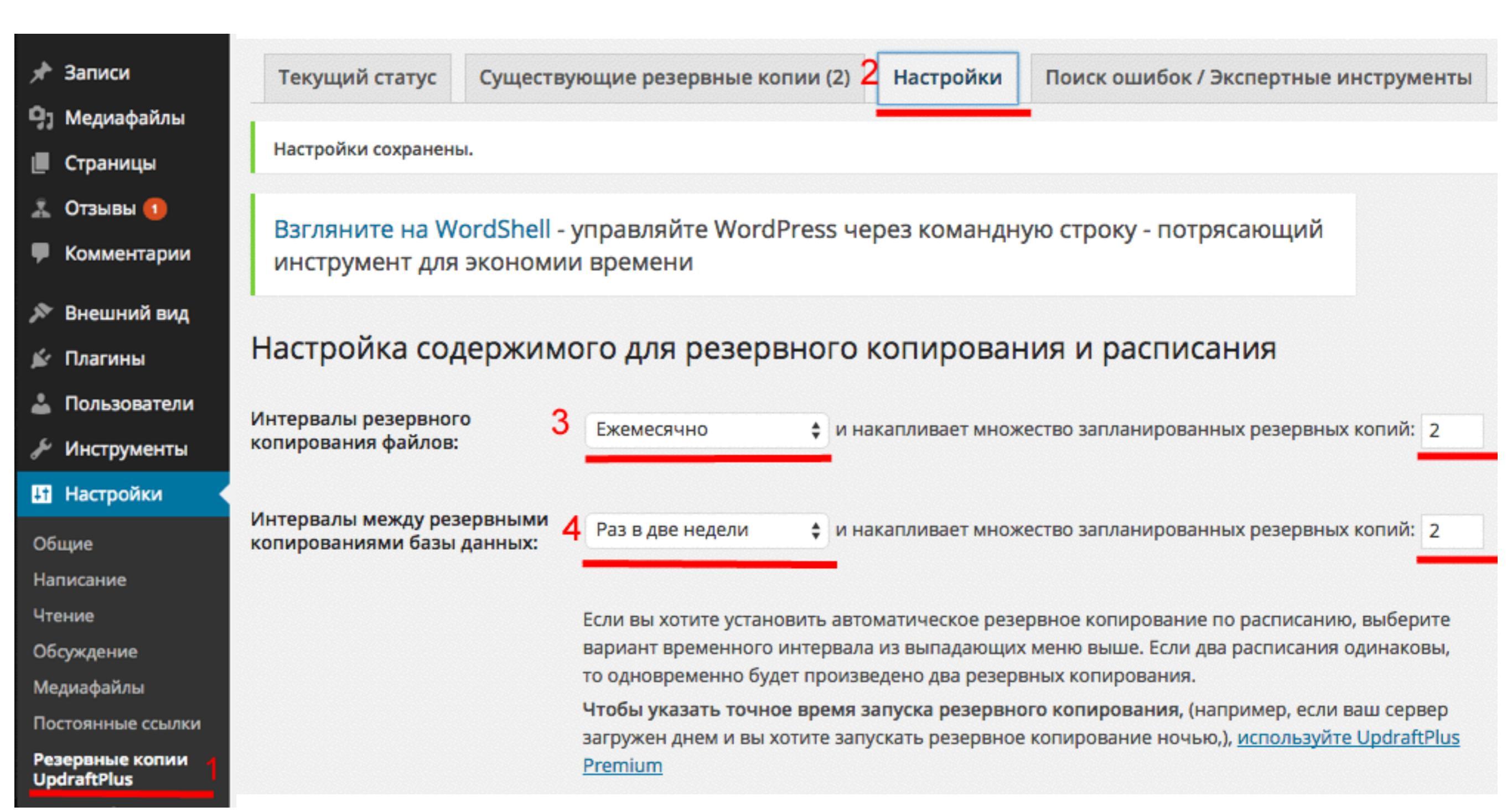

5. Отчет «Электронная почта» - поставить галочку

### Настроить плагин UpdraftPlus

Включить в резервную копию файлов:

- Дополнения
- 🗸 Темы
- 🗸 Загрузки

Исключить следующее: backup\*,\*backups,backwpup\*,wp-clone

Любые другие папки в директории wp-content

Исключить следующее: upgrade,cache,updraft,backup\*,\*backups

В вышеперечисленных директориях отсутствуют только файлы самого ядра WordPress, самую с которого можно всегда скачать с сайта ru.wordpress.org. <u>Обратите внимание на дополнение «М</u> магазине.

#### Настройки базы данных

Кодовая фраза шифрованияНе хотите чтобы за вами шпионили? UpdraftPlus Premium может шифровать резервныебазы данных:копии вашей базы данных.А также создавать резервные копии внешних баз данных.

Здесь вы можете вручную расшифровать зашифрованную базу данных.

#### Отчёт

Электронная почта:

5 🔽

Check this box to have a basic report sent to <u>your site's admin address</u> ( Для расширенных отчётов используйте дополнение «Reporting».

6. Удаленное хранилище: «Пусто»7. Сохранить настройки

### Настроить плагин UpdraftPlus

#### Поместить вашу резервную копию в удалённое хранилище

Выберите ваше удалённое хранилище: Пусто

Вы можете сохранять резервные копии более чем в одно место при наличии дополнения.

Если Вы выберете вариант без облачного хранилища, все ваши резервные копии будут храниться только на сервере. Это не рекомендуется делать (по крайней мере если Вы не собираетесь вручную копировать их на свой компьютер), так как при проблемах с сервером Вы потеряете не только сайт но и все резервные копии.

#### Расширенные / отладочные настройки

6

Экспертные настройки:

Показать экспертные настройки - нажмите сюда, чтобы увидеть дополнительные опции; они необходимы если у вас какие то проблемы или если вам любопытно, в противном случае не обращайте на них внимания.

UpdraftPlus теперь имеет группы в соцсетях - вы можете найти нас здесь: <u>Twitter</u> - <u>Facebook</u> - <u>Google+</u> - <u>LinkedIn</u>

# Шаг З

- 1. перейти во вкладку «Текущий статус»
- 2. нажать на кнопку «Создать РК сейчас»
- 3. во всплывшем окне нажать на кнопку «Создать РК сейчас»
- 4. дождаться пока шкала копирования заполнится цветом

#### Создать первую копию вручную

| 1 Текущий статус Существующие резервные копии (3) На                                   | строй UpdraftPlus - Выполнить резервное копирование единоразово                                                                                     |
|----------------------------------------------------------------------------------------|----------------------------------------------------------------------------------------------------|
| Настройки сохранены.                                                                   | Чтобы продолжить, нажмите 'Создать РК'. После чего смотрите поле<br>Последнее сообщение журнала/лога на предмет активности.                         |
| Взгляните на WordShell - управляйте WordPress через<br>инструмент для экономии времени | КОМа<br>Не включать базу данных в резервную копию<br>Не включать файлы в резервную копию<br>Не отправлять эту резервную копию в удалённое хранилище |
| Действия: 2 Создать РК сейчас                                                          | Ничего не происходит когда вы пытаетесь запустить резервное<br>копирование? Перейдите сюда для того чтобы получить помощь.                          |
|                                                                                        | 3 Создать РК сейчас Отмена                                                                                                    |

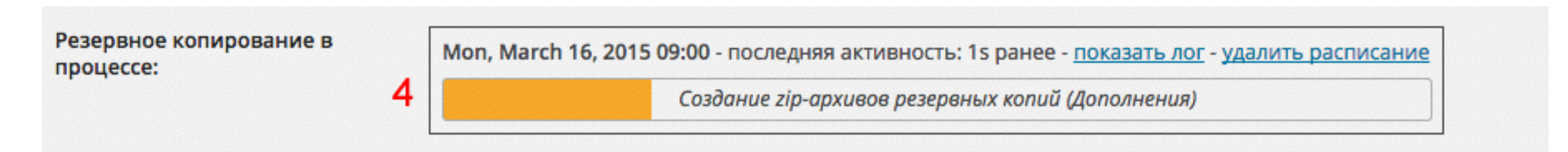

- 1. перейти во вкладку «Существующие резервные копии»
- 2. нажать на кнопки «База данных, Дополнения, Темы, Загрузки, Другое»

#### Скачать копию на компьютер

#### **UpdraftPlus Backup/Restore**

UpdraftPlus.Com | Новости | Twitter | Премиум | Поддержка | Открыть домашнюю страницу разработчика | FAQs | Ещё плагины - Версия: 1.9.60

| Текущий статус                                                                                                    | Существующие резервные копии (2) Настройки Поиск | ошибок / Экспертные инструменты | Дополнения |
|----------------------------------------------------------------------------------------------------|--------------------------------------------------|---------------------------------|------------|
| Дата резервного<br>копирования                                                                                    | Данные резервной копии (нажмите чтобы скачать)   | Действия                        |            |
| Mar 16, 2015 9:41 Removed Terry Removed Removed                                                                   |                                                  | Восстановить Удалить            |            |
| Магто, 2015 9.41 Дополнения (темы) (загрузки) (другое)                                                            | Посмотреть лог                                   |                                 |            |
| 1     2     3     4     5       Mar 16, 2015 9:38     База данных     Дополнения     Темы     Загрузки     Другое | Восстановить Удалить                             |                                 |            |
|                                                                                                    | Посмотреть лог                                   |                                 |            |
| Mar 16, 2015 9:02                                                                                                 | База данных                                      | Восстановить Удалить            |            |

1. нажать на кнопки «Скачать на компьютер»

#### Скачать копию на компьютер

| Download db (Mar 16, 2015 9:38): 1<br>Файл готов. Вы должны: Скачать на компьютер и тогда, если вы пожелаете, Удалить с сервера | X |
|----------------------------------------------------------------------------------------------------|---|
|                                                                                                    | - |
| Download plugins (Mar 16, 2015 9:38): 2                                                                                         | X |
| Файл готов. Вы должны: Скачать на компьютер и тогда, если вы пожелаете, Удалить с сервера                                       |   |
|                                                                                                    |   |
| Download themes (Mar 16, 2015 9:38): 3                                                                                          | Х |
| Файл готов. Вы должны: Скачать на компьютер и тогда, если вы пожелаете, Удалить с сервера                                       |   |
|                                                                                                    |   |
| Download uploads (Mar 16, 2015 9:38): 4                                                                                         | Х |
| Файл готов. Вы должны: Скачать на компьютер и тогда, если вы пожелаете, Удалить с сервера                                       |   |
|                                                                                                    |   |
| Download others (Mar 16, 2015 9:38): 5                                                                                          | X |
| Файл готов. Вы должны: Скачать на компьютер и тогда, если вы пожелаете, Удалить с сервера                                       |   |
|                                                                                                    |   |

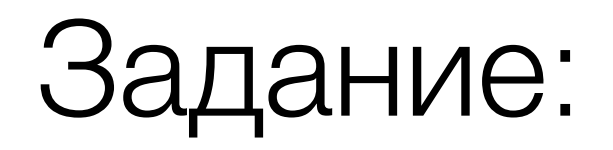

- 1. Проверить Васкир на хостинге
- 2. Скачать копии файлов и базы данных на компьютер, любым из 3-х способов

Урок №6

Что делать, если возникли проблемы во время обновления (сложность 2,3)

Вопросы:

- Почему возникают ошибки во время обновления
- Как избежать ошибок и несовместимостей
- Порядок решения проблем и ошибок (если есть доступ в админку)
- Что делать если нет возможности зайти в админку
- Восстановление блога через BackUp

#### Четверг, 19 марта, в 18.00

# Ресурсы

http://wptraining.ru - записи вебинаров, план и расписание занятий

http://wpwebinar.ru - вход на вебинары

http://anfisabreus.ru - записи вебинаров, обсуждение вебинаров, вопросы, предложения

https://vk.com/wpblog.club - группа в контакте, обсуждение, вопросы, предложения